# submissão de documentos no SUAP

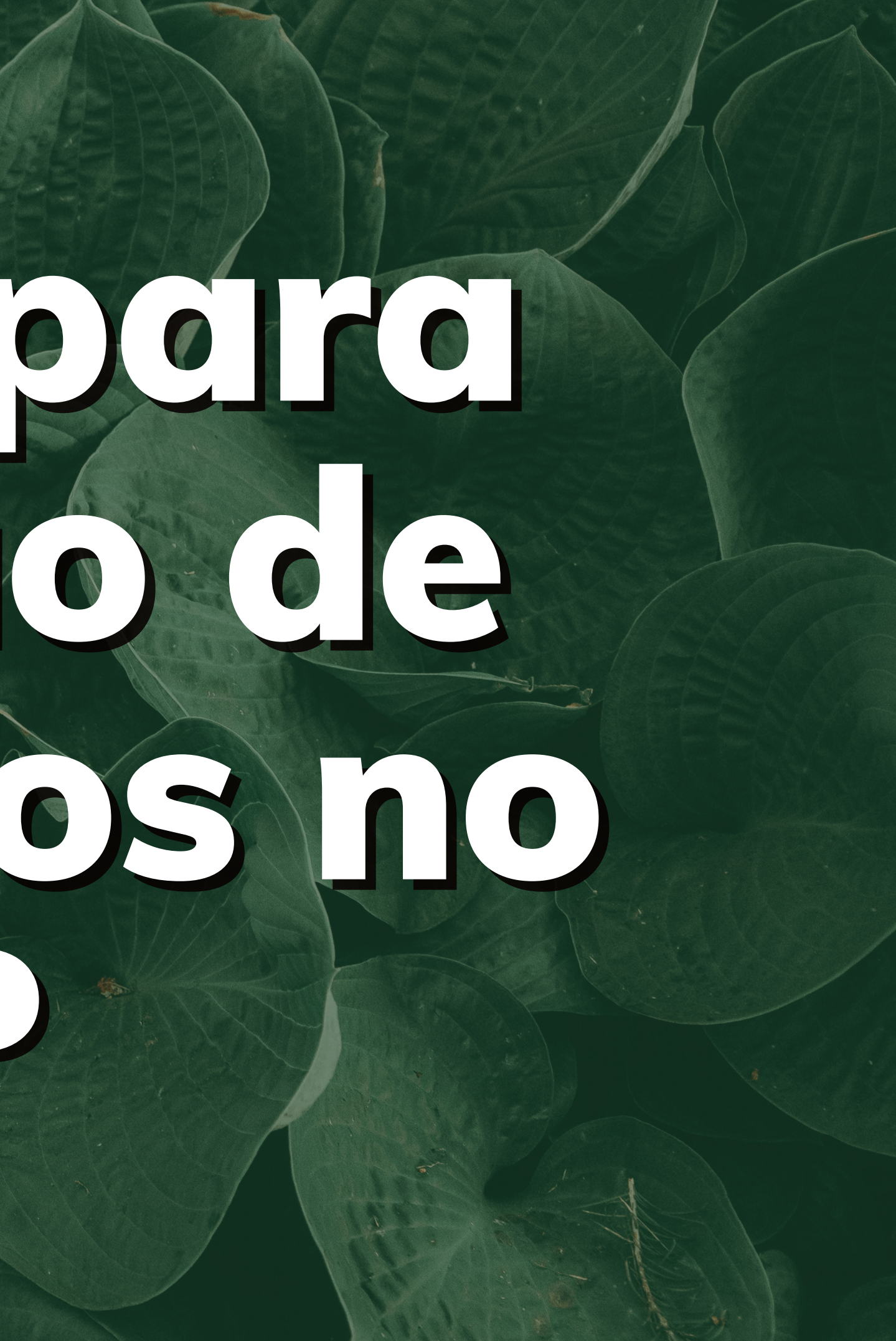

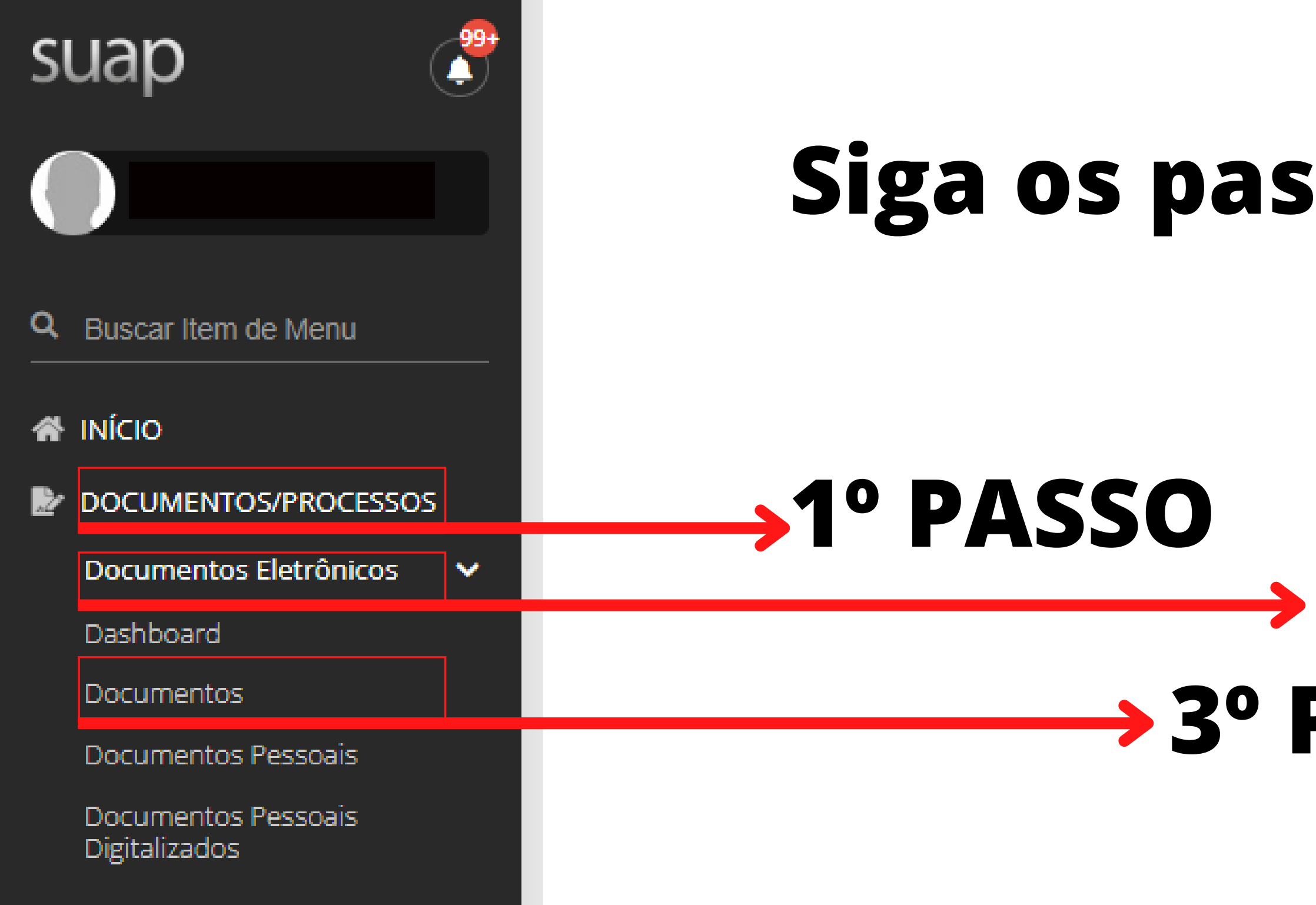

# Siga os passos abaixo:

# 2º PASSO 3º PASSO

Início > Documentos de Texto

#### Documentos de Texto

#### FILTROS:

| Texto:    | Agrupamento:        | Campus dono:  | Setor dono: | Tipo:  |
|-----------|---------------------|---------------|-------------|--------|
|           | Q Meus Documentos   | × Q Todos     | Q Todos     | Q Todo |
| Situação: | Usuário de Criação: | interessados: |             |        |
| Q Todos   | Q Todos             | Q Todos       | Filtrar     |        |
|           |                     |               |             |        |

# clicar em adicionar Documento de Texto

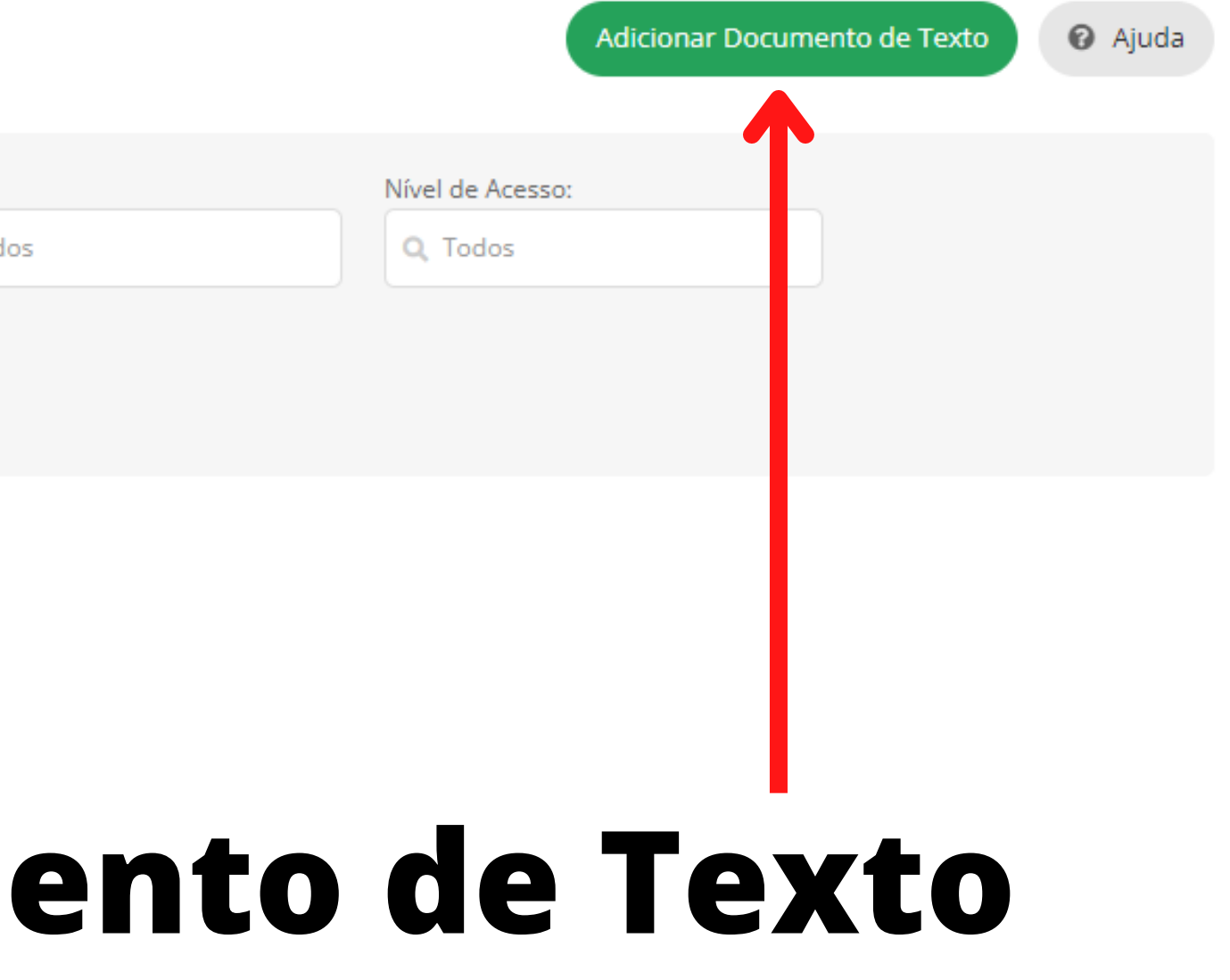

Início > Documentos de Texto > Documentos de Texto > Adicionar Documento de Texto

## ADICIONAR DOCUMENTO DE TEXTO

## selecione o tipo de documento

DADOS DO DOCUMENTO

\* TIPO DO DOCUMENTO:

Formulários PROEN Formulários PROPES - Maria - 1947

# **"Formulários PROPES"**

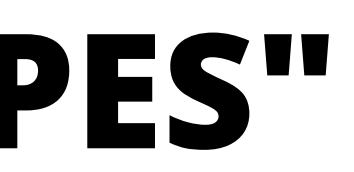

#### DADOS DO DOCUMENTO

\* TIPO DO DOCUMENTO:

Formulários PROPES

# Modelos de Documentos a serem preenchidos via SUAP

\* MODELO:

Carta de anuencia Declaração Comissão de Ética no Uso de Animais (CEUA) Declaração de cadastro do bolsista discente Declaração de cadsatro do voluntário Declaração de Matricula Declaração de responsabilidade pela indicação do bolsista Declaração dos Pesquisadores Declaração informando não ter vinculo empregatício EDITAL 108 - Anexo I - Ficha de inscrição Formulário de Indicação de Líder no Diretório dos Grupos de Pesquisa no Brasil Formulário de Inovação - Credenciamento CATI Formulário de Inscrição - Edital de Apoio a Publicação de Artigos Científicos NIT-Formulário de Registro de Programa de Computador NIT-Formulário de Registro de Propriedade Intelectual Pós-Graduação - Certificado de Participação em Banca de TCC. Pós-Graduação - Histórico de alunos Prestação de Contas - Termo de Doação (IN 23/2020) Projeto de Pesquisa e Inovação - Quadro de Atribuição de Pontos Projeto de Pesquisa e Inovação - Relatório Parcial Bolsista/Voluntário Termo de aceitação de apoio financeiro a projeto

#### Para preencher o Termo de sigilo e confidencialidade, siga o passo a passo abaixo:

## selecione "Termo" em "tipo de documento"

#### DADOS DO DOCUMENTO

#### \* TIPO DO DOCUMENTO:

Termo

#### \* MODELO:

Termo Aditivo ao Contrato - Professor do Ensino Básico, Técnico e Tecnológico Substituto Termo de Aceitação de Apoio Financeiro a Projeto Termo de Cessão de Direito para Uso de Imagem Termo de Compromisso - Comparecimento aos Atos do Processo Disciplinar TERMO DE COMPROMISSO DO(A) MONITOR(A) Termo de Compromisso do Professor Formador da EAD Termo de contrato - Professor do Ensino Básico, Técnico e Tecnológico Substituto Termo de contrato - Técnico Especializado em Linguagens de Sinais Termo de Convênio de Colaboração Técnica - Professor EBTT Termo de Convênio de Colaboração Técnica - Técnico Administrativo Termo de Posse do Conselho de Ensino, Pesquisa e Extensão - CEPE Termo de Posse do Conselho Superior Termo de Responsabilidade e Cautela Termo de Sigilo e Confidencialidade

## logo abaixo selecione:

# Ao preencher e assinar os documentos, salve todos em modelos PDF's para que seja possível anexar ao Projeto, em caso de discente, fazer assinatura antes de anexar os documentos

## Como colocar os documentos no Projeto, siga o passo a passo abaixo:

|                    |                     |              |                         |                      | abra a                | guia "   |
|--------------------|---------------------|--------------|-------------------------|----------------------|-----------------------|----------|
| Dados do Projeto 🥥 | Dados do Edital 🥏   | Equipe 🥏     | Objetivos Específicos 3 | Plano de Aplicação 🥏 | Plano de Desembolso 1 | Anexos 1 |
| Pendências 😑 Co    | nclusão 😑 🛛 Dados d | la Seleção 2 |                         |                      |                       |          |

- > Anexos da Equipe
- Outros Anexos

| Ações | Participante | Descrição do Arquivo | Mês / Ano |
|-------|--------------|----------------------|-----------|
|       |              |                      | -         |

### 'Anexos"

Cálculo da Pontuação 34

Fotos

Registros de Frequência/Atividade

Relatórios

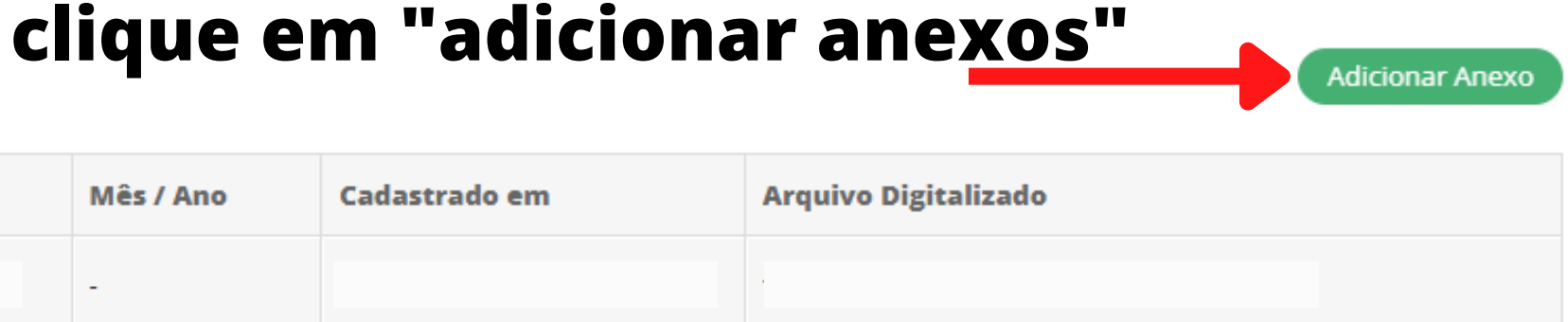

#### Como colocar os documentos no Projeto, siga o passo a passo abaixo:

### Adicionar Anexo ao Projeto

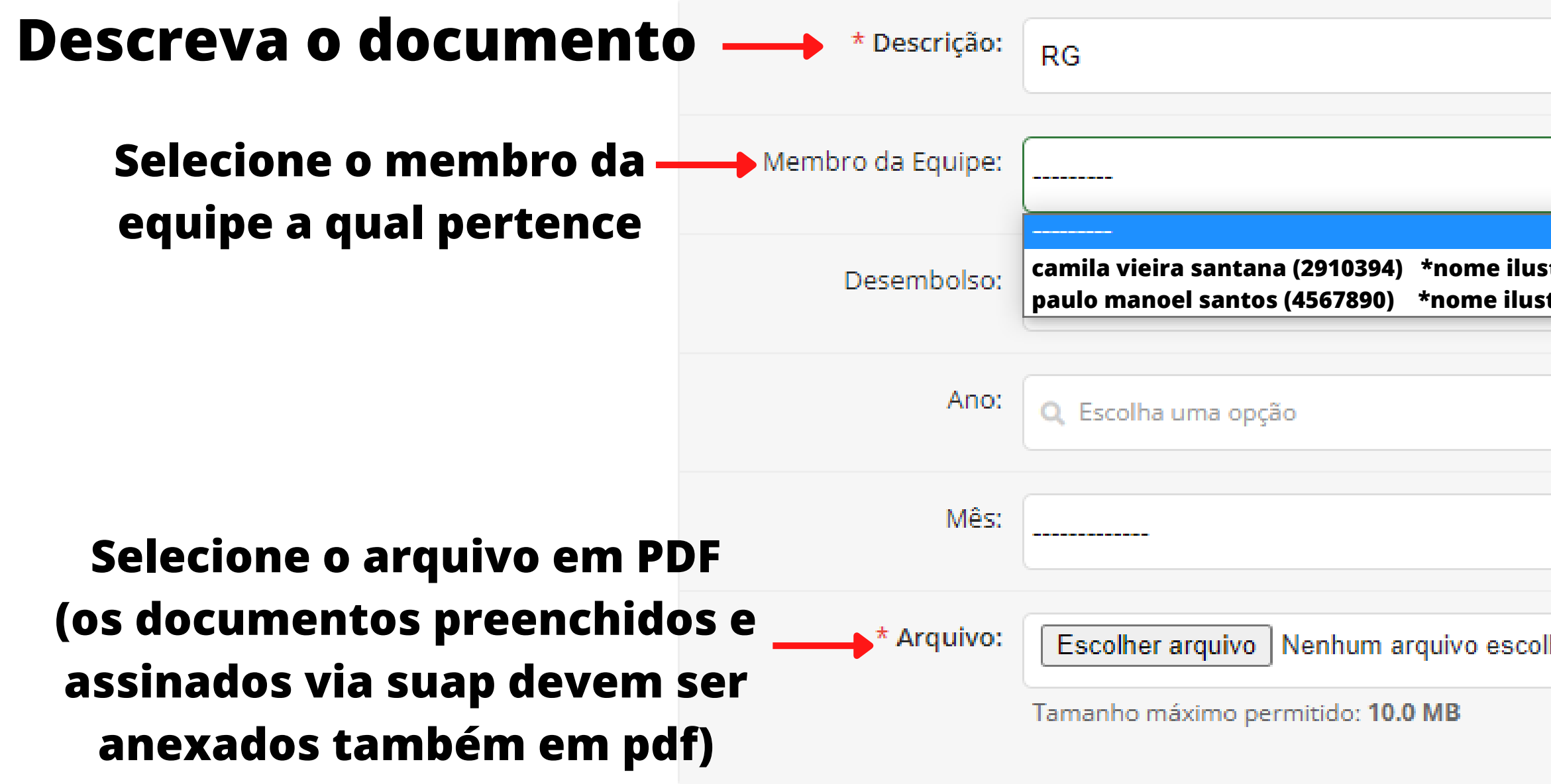

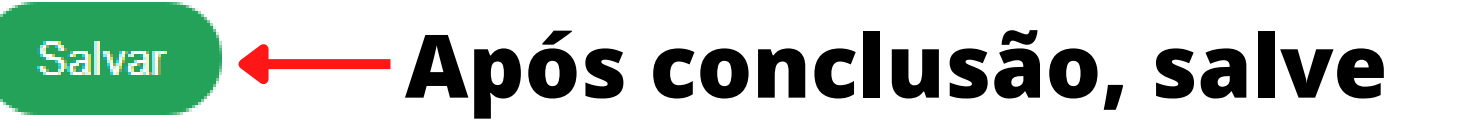

| strativo |  |
|----------|--|
|          |  |
| trativa  |  |
|          |  |
|          |  |
|          |  |
|          |  |
|          |  |
|          |  |
|          |  |
|          |  |
|          |  |
|          |  |
|          |  |
|          |  |
|          |  |
|          |  |
|          |  |
|          |  |
|          |  |
|          |  |
|          |  |
|          |  |
|          |  |
|          |  |
|          |  |
|          |  |
| lhido    |  |
|          |  |
|          |  |
|          |  |
|          |  |